# macmillan english campus

Macmillan English Campus Student's Guide

Italiano

# Indice

| Homepage                   | 1 |
|----------------------------|---|
| Accesso ai messaggi        | 2 |
| Accesso ai corsi           |   |
| Utilizzo 'Gradebooks'      |   |
| Accesso sezione 'Practice' |   |

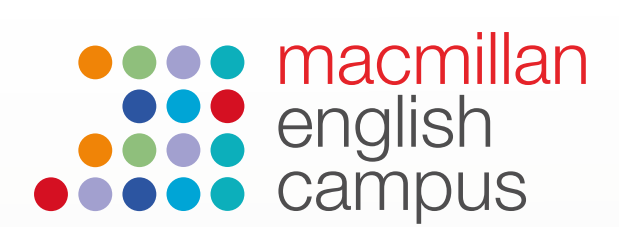

### Guido dello studente: homepage dello studente

Questa è la homepage che visualizzerete una volta effettuato l'accesso alla piattaforma come studente.

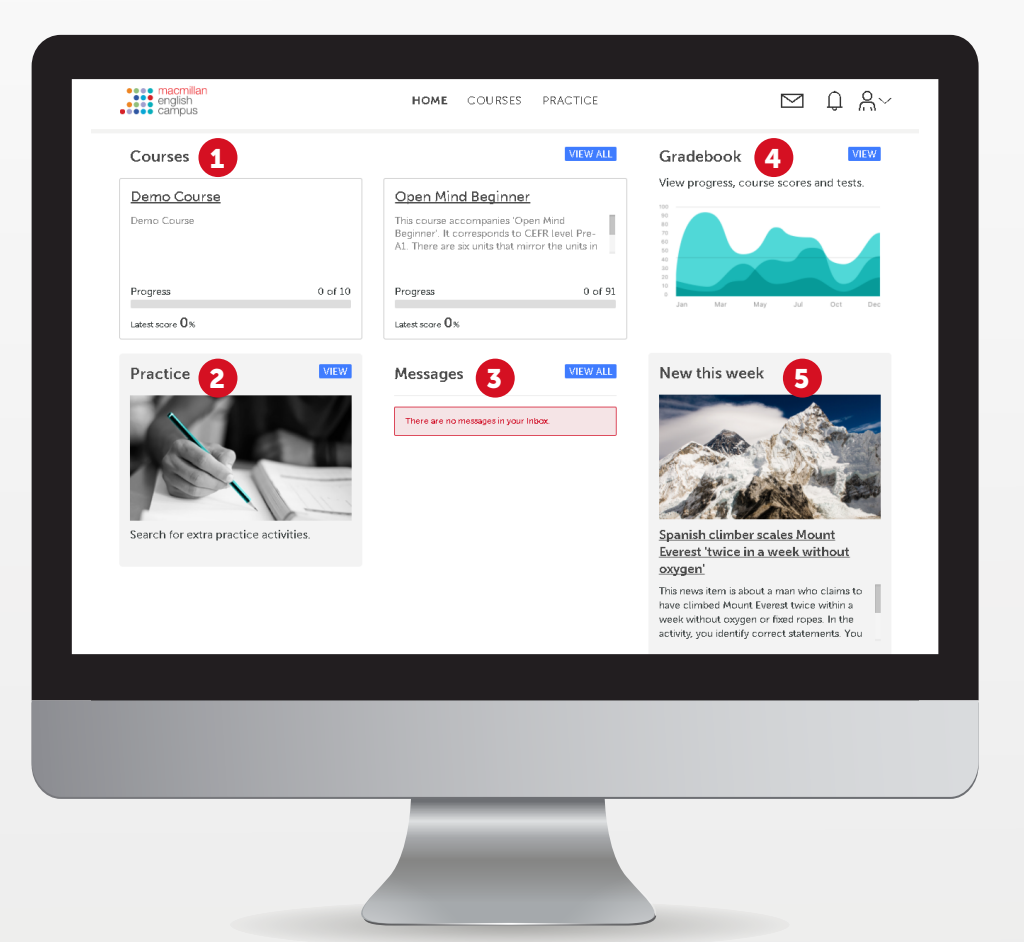

La homepage dello studente offre un certo numero di opzioni:

- **1 Courses:** nella scheda per i corsi, lo studente riesce a vedere i corsi che gli sono stati assegnati.
- **Practice:** questa sezione permette agli studenti di svolgere delle attività che scelgono di fare oppure che sono state assegnate dal loro insegnante.
- **Messages:** gli studenti possono gli studenti possono scambiare messaggi con il loro docente. La funzione 'Messages' permette anche di ricevere compiti assegnati dall'insegnante.
- **Gradebook:** la funzione voti o gradebook permette agli studenti di visionare i propri progressi e di accedere a corsi e punteggi ricevuti nelle verifiche.
- 5 New this week: Questa sezione propone il contenuto più recente caricato nella piattaforma. Degli articoli chiamati 'News Items' sono disponibili a tre livelli di difficoltà diversi.

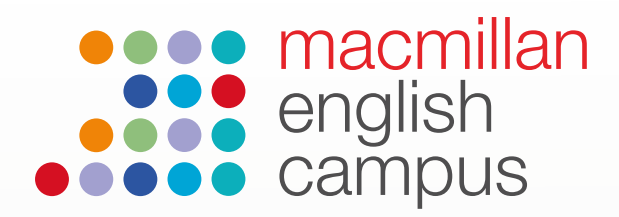

### Guida dello studente: accesso ai messaggi

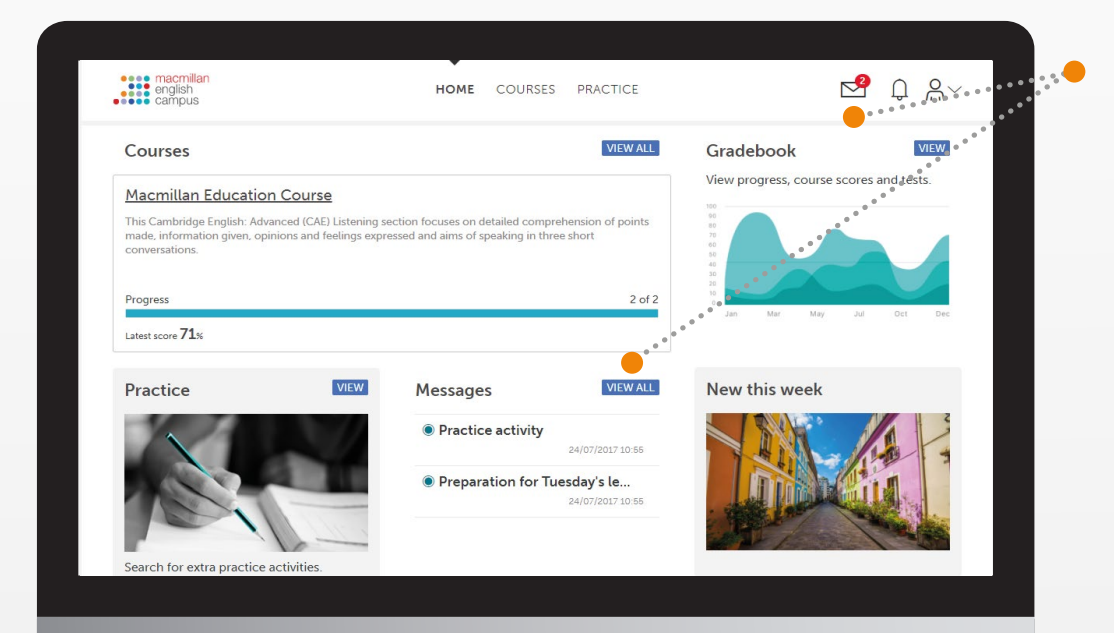

Ci sono due modi per accedere ai messaggi dalla homepage dell'account dello studente. Cliccare sulla icona della busta in alto a destra o cliccare su 'View All' accanto alla scritta 'Messages'

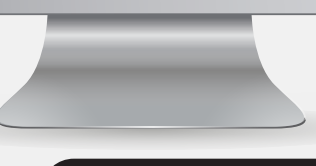

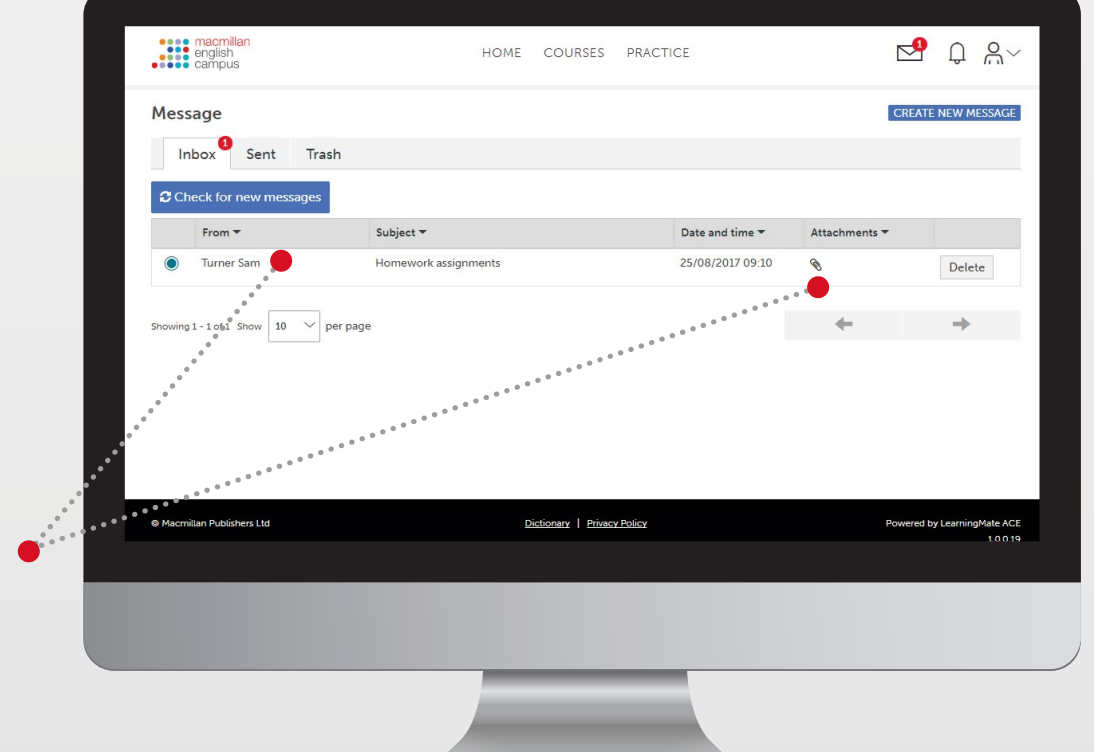

Cliccare sul messaggio per aprirlo. Un' icona che rappresenta una graffetta significa che il messaggio contiene un allegato.

|                                                        | •••• macmillan<br>•••• argish<br>•••• campus                                  | HOME                                                                                                    | COURSES PRACTICE                        | ∑ Ĵ %~                      |
|--------------------------------------------------------|-------------------------------------------------------------------------------|----------------------------------------------------------------------------------------------------|-----------------------------------------|-----------------------------|
|                                                        | Message                                                                       |                                                                                                    |                                         | REPLY DELETE CLOSE          |
|                                                        | From :<br>Subject :<br>Date and time :<br>Hi all,<br>Don't forget that your a | Turner Sam<br>Homework assignments<br>25/08/2017 09:10<br>ssignments are due in this Friday!                                                                                                    | **************************************  |                             |
|                                                        | Attachments:                                                                  | initive<br>sepractises verbs set of a set of a set | • * * * * * * * * * * * * * * * * * * * |                             |
| Cliccare sull'allegato<br>per aprirlo.                 | Macmilian Publishers Ltd                                                      | D⊮                                                                                                    | ctionary   Privacy Policy               | Powered by LearningMate ACE |
| Cliccare su 'Reply'<br>per rispondere al<br>messaggio. | •••••                                                                         |                                                                                                    |                                         |                             |
|                                                        |                                                                               |                                                                                                    |                                         |                             |

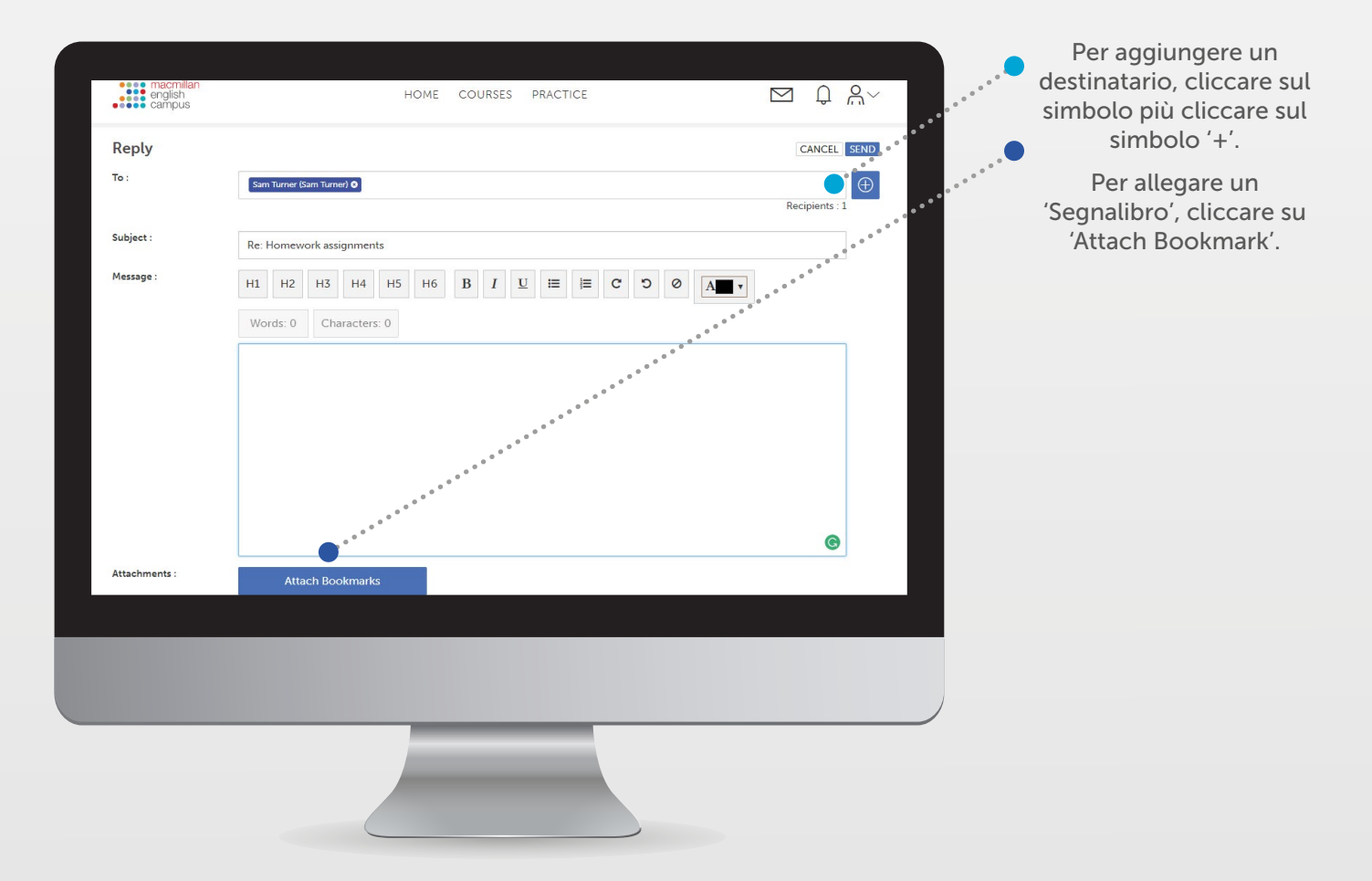

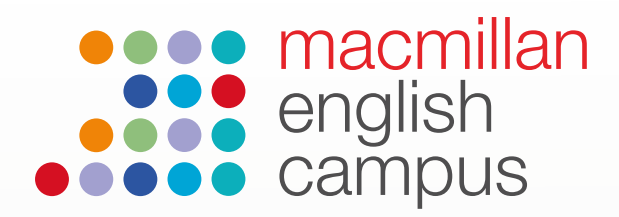

### Guida dello studente: utilizzo dei corsi

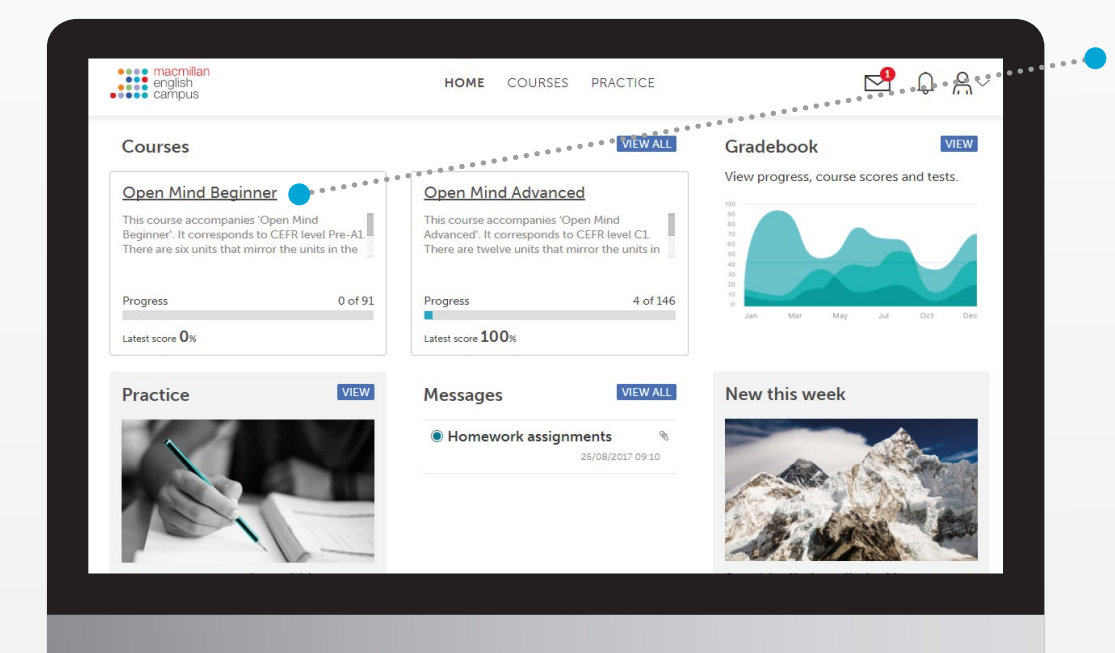

Nella homepage dello studente si possono vedere i corsi assegnati. Clicca sul titolo del corso per accedere alle sue attività. Delete nel corso.

english campus HOME COURSES PRACTICE P ₽ ₽ ₽~ LATEST SCORES V EXPORT SCORES Open Mind Beginner 🛈 Overall progress (i) Course score () Average score (i) 0 / 801 0/0 Completed In Progress Not Started Course content Unit 1 Progress 0 % Latest Score \_ \_% < Unit 2 Progress 0 % Latest Score \_ \_% Unit 3 Progress 0 % Latest Score \_ \_% < < Unit 4 Progress 0 % Latest Score \_ \_% < Latest Score \_ \_% Unit 5 Progress 0 % Unit 6 Progress 0% Latest Score \_ \_% < Clicca sul numero dell'unità didattica per visualizzare tutte le attività nell'unità.

|                             |                                                                                                    | macmilian<br>english<br>eampus HOME COURSES PRACTICE                                                              |                                     |                            | <mark>⊳</mark> 9 û %~                                               |                         |
|-----------------------------|----------------------------------------------------------------------------------------------------|----------------------------------------------------------------------------------------------------|-------------------------------------|----------------------------|---------------------------------------------------------------------|-------------------------|
|                             |                                                                                                    | Open Mind Beginner (i)                                                                                            |                                     |                            |                                                                     |                         |
|                             |                                                                                                    | Overall progress (j)                                                                                              | Course score (j)                    | <b>0</b> / 801 Average s   | core (i) <b>0</b> / 0                                               |                         |
|                             |                                                                                                    | Course content                                                                                                    | -                                   | 🖉 Cor                      | npleted 🌒 In Progress 🔿 Not Started                                 |                         |
|                             |                                                                                                    | Unit 1                                                                                                    |                                     | Progress 0 %               | Latest Score%                                                       |                         |
|                             |                                                                                                    | High Five 🕡                                                                                                    | Status                              | Progress 0%                | Latest Score% 🗸 🗸                                                   |                         |
|                             |                                                                                                    | Be: present simple use (i)                                                                                        | Not Started                         | Attempts 0                 | Latest Score %                                                      |                         |
|                             |                                                                                                    | Be: present simple affirmative (;)                                                                                | Not Started                         | Attempts 0                 | Latest Score %                                                      |                         |
|                             |                                                                                                    | Be: present simple negative ()                                                                                    | Not Started                         | Attempts 0                 | Latest Score %                                                      |                         |
|                             |                                                                                                    | O Possessive adjectives: use (i)                                                                                  | Not Started                         | Attempts 0                 | Latest Score %                                                      |                         |
|                             |                                                                                                    | O Possessive adjectives (i)                                                                                       | Not Started                         | Attempts 0                 | Latest Score %                                                      |                         |
|                             | •                                                                                                    | O Is this your bag?                                                                                               | Not Started                         | Attempts 0                 | Latest Score %                                                      |                         |
|                             |                                                                                                    | ○ What's your name? ()                                                                                            | Not Started                         | Attempts 0                 | Latest Score %                                                      |                         |
| dell'attività p<br>aprirla. | ber                                                                                                    |                                                                                                    |                                     |                            |                                                                     |                         |
|                             | Be: present simple use                                                                                                    | C<br>C                                                                                                    | Next >                              | •<br>•<br>•<br>•<br>•<br>• | Una volta che l'a<br>è stata comple<br>cliccare sul ta<br>'Submit'. | ttività<br>tata,<br>sto |
| S<br>s<br>a<br>f            | Select the correct word in e<br>sentences. Before you chec<br>about the uses of <i>be</i> in the p<br>for another explanation of t | ach drop-down menu to com<br>k your answers, read the infor<br>oresent simple. Then watch th<br>he grammar point. | plete the<br>mation<br>e video      | *<br>*<br>*                |                                                                     |                         |
|                             | > Hint                                                                                                    | Read                                                                                                    |                                     |                            |                                                                     |                         |
| Þ                           | M                                                                                                    | 00.00 ] 0<br>> 1                                                                                                  | 1⊥48 5 7 <b>1</b> )<br>Video script |                            |                                                                     |                         |
|                             | Start again                                                                                                    | Submit                                                                                                    | •                                   |                            |                                                                     |                         |
|                             | ≡                                                                                                    | C ()                                                                                                    |                                     |                            |                                                                     |                         |

|                                                                                |                                        |                     | о —                                                                           |  |
|--------------------------------------------------------------------------------|----------------------------------------|---------------------|-------------------------------------------------------------------------------|--|
|                                                                                |                                        | ):≡                 |                                                                               |  |
|                                                                                |                                        | Dipen Mind Beginner |                                                                               |  |
|                                                                                |                                        | Jnit 1 <            | each dron-down menu to complete the                                           |  |
|                                                                                |                                        | Jnit 2 <            | ck your answers, read the information<br>present simple. Then watch the video |  |
|                                                                                |                                        | Jnit 3              | the grammar point.                                                            |  |
|                                                                                |                                        | Jnit 4              | Read                                                                          |  |
|                                                                                |                                        | Jnit 5              |                                                                               |  |
| Cliccare sul menu<br>a destra per cambiare<br>unità didattica.                 | •••••••••••••••••••••••••••••••••••••• | Ĵnit 6 🤇            |                                                                               |  |
| Cliccare su 'Next' in alto<br>a destra per passare<br>all'attività successiva. | •                                      |                     |                                                                               |  |
|                                                                                |                                        |                     |                                                                               |  |
|                                                                                |                                        |                     | 00:00   01:48 K M 📢                                                           |  |
|                                                                                |                                        |                     | > Video script                                                                |  |
|                                                                                |                                        | Start again         | Submit                                                                        |  |
|                                                                                |                                        | ≡                   |                                                                               |  |

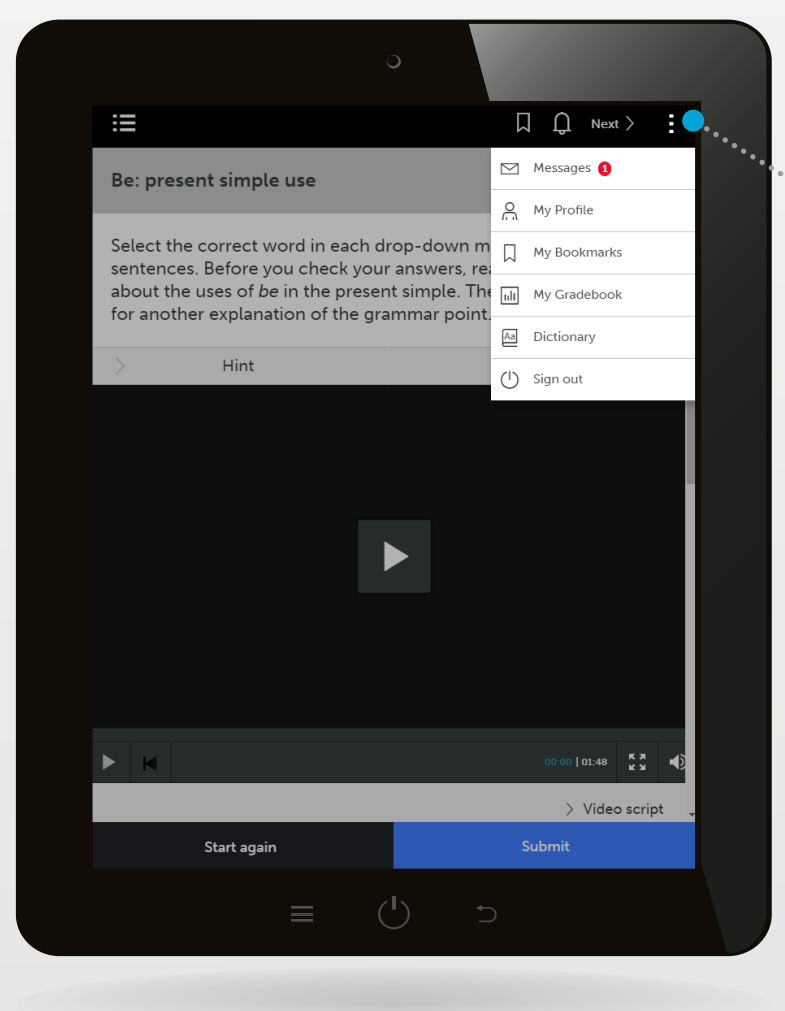

Cliccare sui tre punti in alto a destra per accedere ai messaggi, ai segnalibri del profilo, al 'Gradebook' e al dizionario, o semplicemente per uscire dall'applicazione.

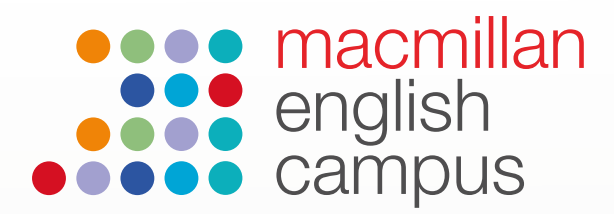

O PET/PET for Schools Paper 1 Writing Part 2

Not Started

\_\_%

00m 00s

## Guida dello studente: utilizzo della funzione voti o 'Gradebook'

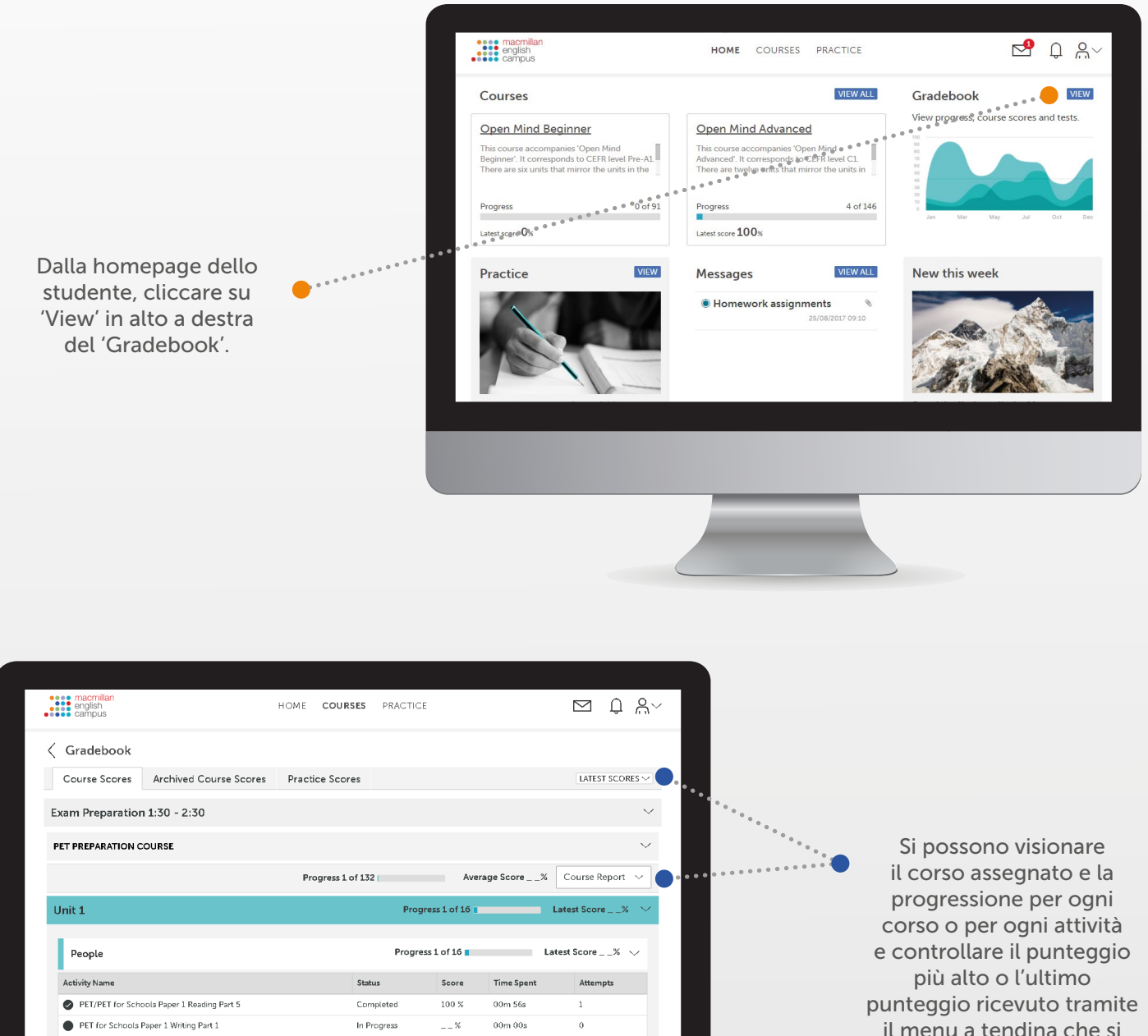

il menu a tendina che si trova sotto 'Latest Scores'. E' possibile anche generare un report del corso.

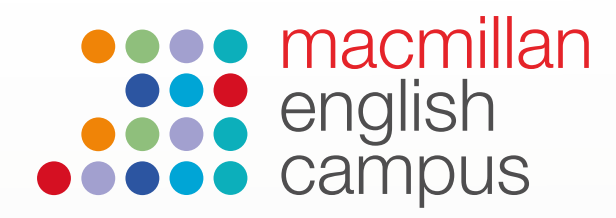

### Utilizzo delle attività nella sezione 'Practice'

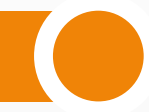

Nella homepage dello studente, cliccare su 'View' nella sezione Practice.

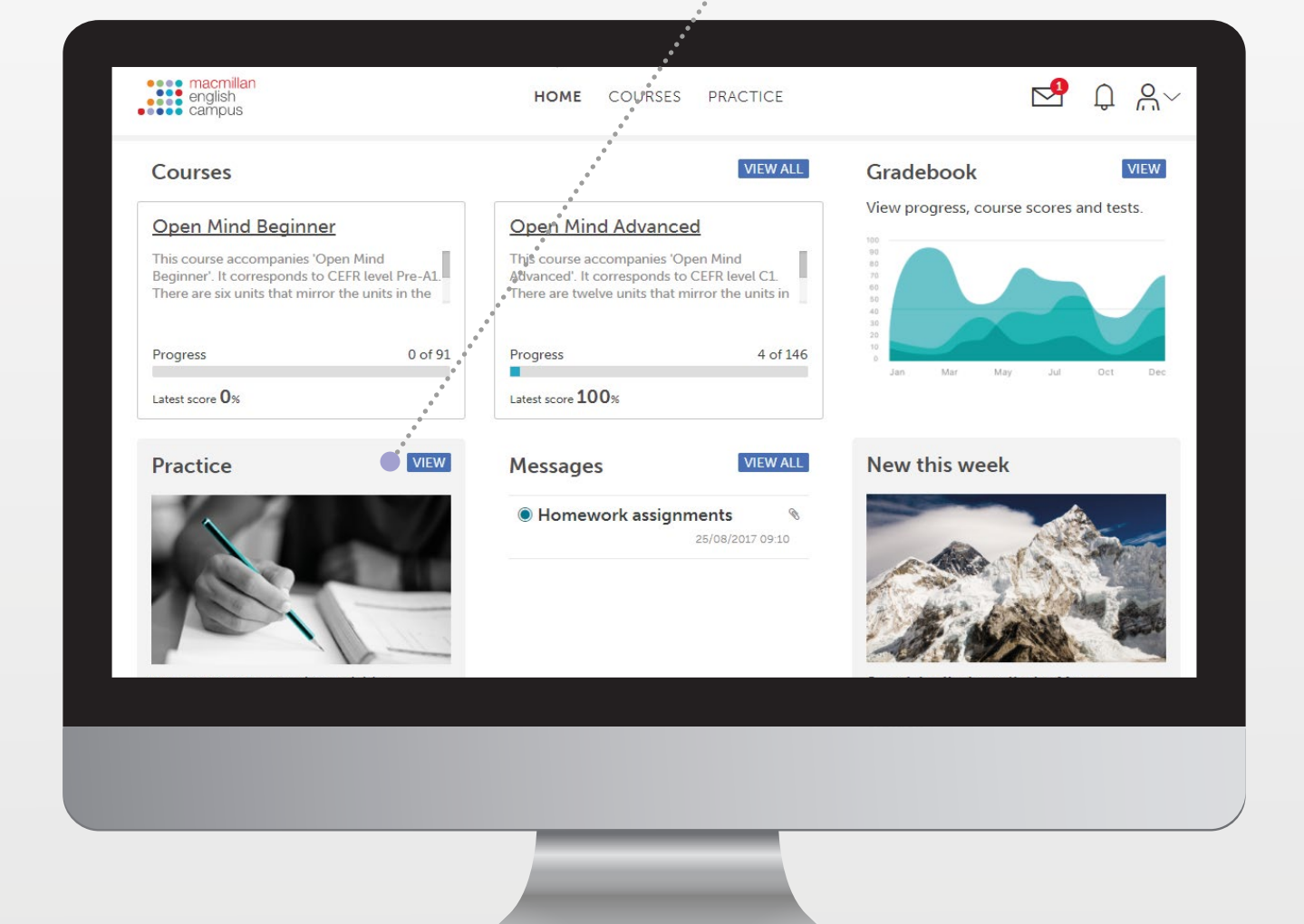

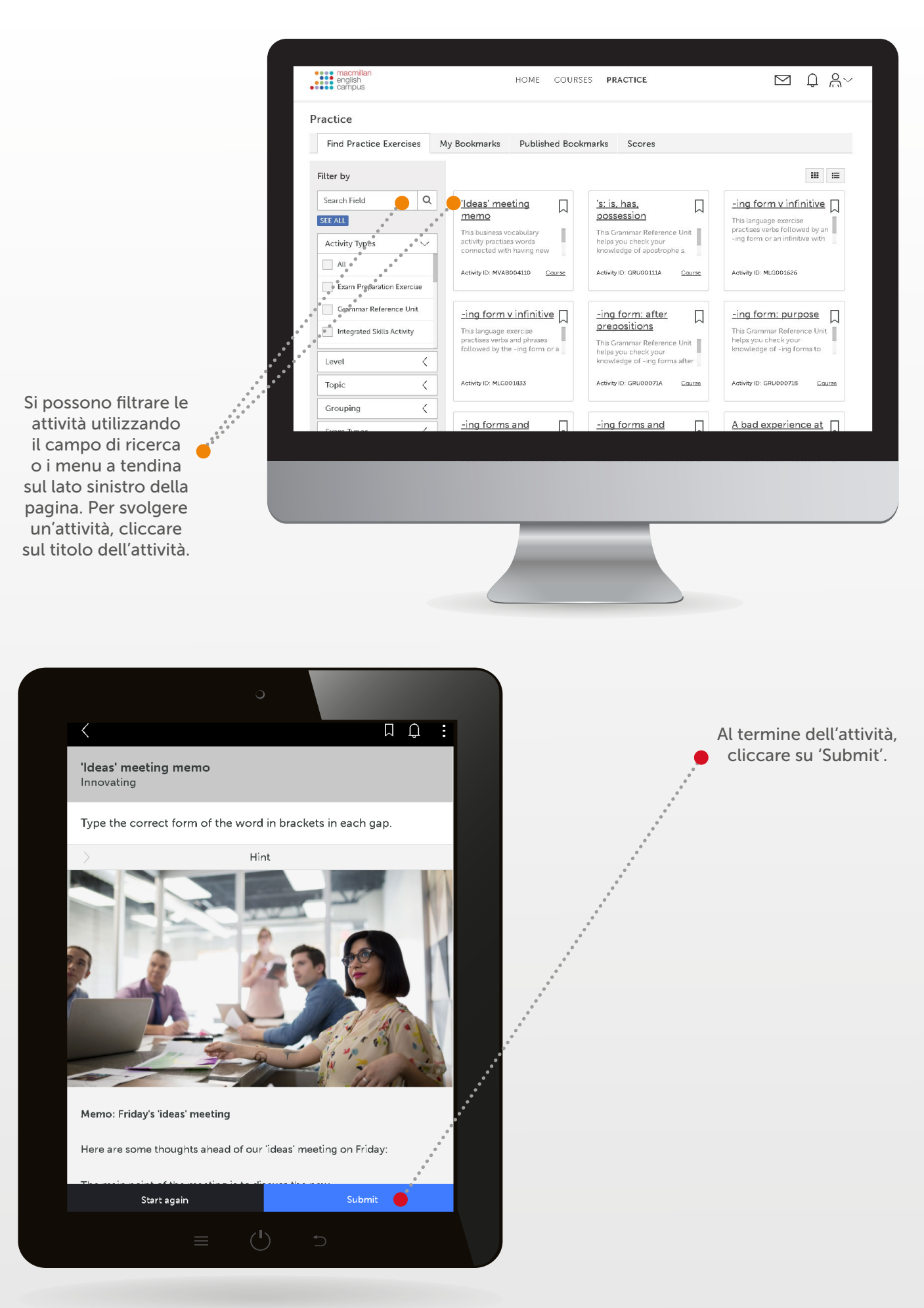

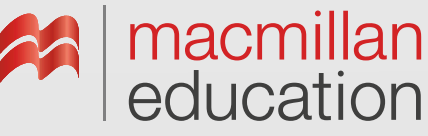